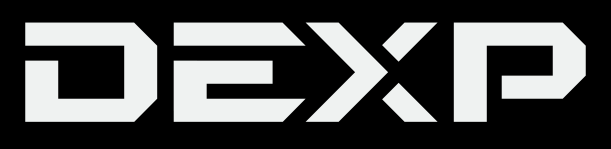

# РУКОВОДСТВО ПОЛЬЗОВАТЕЛЯ

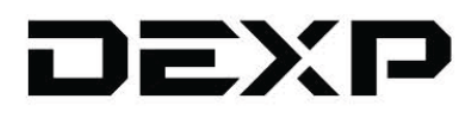

# LED-телевизор U43D9100H

# Содержание

| Уважаемый покупатель! 4                                                               |
|---------------------------------------------------------------------------------------|
| Декларация                                                                            |
| Меры предосторожности                                                                 |
| Установка телевизора                                                                  |
| • Расстояния при установке телевизора на стене                                        |
| • Расстояния при установке телевизора на подставке                                    |
| Сборка подставки и настенная установка                                                |
| • Сборка подставки                                                                    |
| • Настенная установка (опционально)                                                   |
| Схема телевизора                                                                      |
| Внешние подключения                                                                   |
| <ul> <li>Совместимые аудио- и видеоформаты и кодеки для USB-накопителей 15</li> </ul> |
| Пульт дистанционного управления                                                       |
| Основные операции                                                                     |
| Меню телевизора                                                                       |
| • Поиск каналов                                                                       |
| • Ручная настройка каналов                                                            |
| • Релактирование каналов                                                              |
| • Работа со списком каналов                                                           |
| • Избранные каналы 23                                                                 |
| ТВ-гил 24                                                                             |
| • Функция PVR 25                                                                      |
| • Работа со списком записей 26                                                        |
| • Функция TimeShift                                                                   |
| • Функция Телетекст 28                                                                |
| Голключение к интернету 29                                                            |
| • Полключение к проволной сети 29                                                     |
| • Полключение к беспроволной сети 29                                                  |
| Функции Smart-TV 30                                                                   |
| • Ломашняя страница                                                                   |
| • Воспроизвеление мелиаконтента 31                                                    |
| • Трансляция экрана 32                                                                |
| • Магазин приложений                                                                  |
| Настройки изображения и звука 34                                                      |
| • Настройки изображения 34                                                            |
| • Настройки звука                                                                     |
| Система и поддержка                                                                   |
| Возможные проблемы и их решения 39                                                    |
| Технические характеристики 42                                                         |
| Правила и условия монтажа, хранения, перевозки (транспортировки), реализации          |
| и утилизации                                                                          |
| Дополнительная информация                                                             |
| Приложение к руководству пользователя                                                 |

# Уважаемый покупатель!

Благодарим Вас за выбор продукции, выпускаемой под торговой маркой «DEXP». Мы рады предложить Вам изделия, разработанные и изготовленные в соответствии с высокими требованиями к качеству, функциональности и дизайну. Перед началом эксплуатации прибора внимательно прочитайте данное руководство, в котором содержится важная информация, касающаяся Вашей безопасности, а также рекомендации по правильному использованию прибора и уходу за ним. Позаботьтесь о сохранности настоящего Руководства, используйте его в качестве справочного материала при дальнейшем использовании прибора.

Телевизор — это электронное устройство для приёма и отображения изображения и звука, передаваемых по беспроводным каналам или по кабелю (в том числе телевизионных программ или сигналов от устройств воспроизведения видеосигнала — например, DVD/Blu-ray-проигрывателей, игровых приставок и т.д.).

Примечание: все изображения в настоящем руководстве даны в ознакомительных целях и могут отличаться от реального устройства.

# Декларация

Любой контент и услуги, доступ к которым осуществляется с помощью настоящего устройства и которые предназначены только для индивидуального некоммерческого использования, являются собственностью соответствующей третьей стороны и подлежат охране в соответствии с правилами и законами об авторском праве, патенте, товарном знаке и других правах интеллектуальной собственности. Никакая часть такого контента и услуг не может быть изменена, продублирована, опубликована, загружена, распространена, переведена, продана или использована для изготовления и распространения продуктов, полученных на их основе без предварительного разрешения владельца контента или поставщика услуг.

Вы признаёте и соглашаетесь, что только Вы будете нести риск, связанный с использованием этого устройства, и в дальнейшем только Вы будете нести любой риск, связанный с качеством, характеристиками и точностью любого контента и услуг, доступ к которым осуществляется с помощью этого устройства. В пределах, допускаемых применимым законодательством, данное устройство, а также контент и услуги третьих лиц предоставляются без гарантий, явных или подразумеваемых.

Любой контент и услуги, предоставляемые вместе с данным устройством, являются собственностью соответствующей третьей стороны, поэтому Производитель не делает никаких заявлений и не даёт никаких гарантий в отношении их качества, своевременности, законности и полноты контента, предоставляемого с помощью этого устройства, и не несёт ответственности за вытекающие из них юридические последствия или обязательства по возмещению убытков.

Производитель оставляет за собой право ограничить использование или доступ к определённому контенту или услуге. Поскольку содержание и сервисные услуги передаются через сеть и средства передачи третьей стороны, Производитель не осуществляет обслуживание клиентов и не возлагает на себя обязательств по такому обслуживанию.

# Меры предосторожности

|                                                                     | внимание                                                                    |                                              |
|---------------------------------------------------------------------|-----------------------------------------------------------------------------|----------------------------------------------|
|                                                                     | РИСК ПОРАЖЕНИЯ<br>ЭЛЕКТРИЧЕСКИМ<br>ТОКОМ,<br>НЕ ОТКРЫВАТЬ                   |                                              |
| ВНИМАНИЕ: ЧТОБЫ ИЗБІ<br>НЕ СНИМАЙТЕ ПЕРЕДНЮ<br>УСТРОЙСТВО НЕ СОДЕРЖ | ЕЖАТЬ ПОРАЖЕНИЯ ЭЛЕКТРИ<br>Ю ИЛИ ЗАДНЮЮ КРЫШКУ Т<br>КИТ ДЕТАЛЕЙ. КОТОРЫЕ МО | 1ЧЕСКИМ ТОКОМ,<br>'В.<br>ГУТ БЫТЬ ОТРЕМОНТИ- |

РОВАНЫ ИЛИ ЗАМЕНЕНЫ ПОЛЬЗОВАТЕЛЕМ.

ДЛЯ РЕМОНТА ОБРАТИТЕСЬ К КВАЛИФИЦИРОВАННЫМ СПЕЦИАЛИСТАМ.

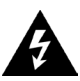

Значок молнии в треугольнике предупреждает пользователя о наличии опасного напряжения внутри устройства, которое может привести к поражению электрическим током. Снимать панель, помеченную таким знаком, запрещено.

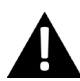

Восклицательный знак в треугольнике служит предупреждением для пользователя о наличии соответствующих инструкций по обслуживанию или устранению неполадок.

Не подвергайте телевизор воздействию влаги или дождя во избежание риска возгорания или поражения электрическим током. Избегайте попадания брызг и капель воды на устройство.

На телевизор запрещено помещать любые ёмкости с водой (вазы, бутылки, стаканы и т. д.).

Во время работы экран и корпус телевизора могут нагреваться. Это не является неисправностью.

В случае появления дыма, странного шума или запаха от устройства необходимо:

- немедленно выключить телевизор;
- вытащить вилку из розетки;
- связаться с авторизованным сервисным центром.

Незамедлительно отключите телевизор от сети питания и обратитесь к квалифицированному специалисту в случае возникновения следующих проблем:

- вилка или шнур питания повреждены;
- несоответствие сетевой розетке;
- телевизор поврежден в результате падения или удара;
- телевизор подвергся воздействию влаги, или в него попали посторонние предметы.

Никогда не вставляйте посторонние предметы в отверстия телевизора, так как они могут соприкоснуться с опасным напряжением или вызвать короткое замыкание, что может привести к возгоранию или поражению электрическим током. Телевизор не должен использоваться детьми младше 3-х лет.

Не перегружайте сетевые розетки, удлинители или адаптеры, это может привести к возгоранию или поражению электрическим током. Шнур питания должен быть проложен таким образом, чтобы на него нельзя было наступить или придавить предметами, помещенными сверху или рядом. Особое внимание обращайте на шнур питания возле вилки, розетки и на выходе из телевизора. К вилке телевизора всегда должен быть доступ для его отключения. При выключении вилки из розетки держитесь руками за вилку, а не за шнур. Никогда не отключайте вилку от розетки мокрыми руками.

Не давите и не царапайте экран, не помещайте какие-либо предметы на телевизор. Это может привести к ухудшению изображения или повреждению экрана.

Во избежание возгорания не помещайте рядом с телевизором открытые источники огня, например, свечи и др.

Внешняя антенна не должна располагаться в непосредственной близости от воздушных линий электропередачи или других электрических или силовых цепей или там, где она может упасть на такие линии или сети. При установке внешней антенны следует быть предельно осторожным и избегать контакта с силовыми линиями, так как это может быть смертельно опасным.

Если телевизор не используется в течение нескольких дней, следует отключить телевизор от электрической сети в целях безопасности и энергосбережения. Если телевизор выключен, но не отсоединен от электрической сети, он находится в режиме ожидания. Для корректной работы некоторых опций телевизора может потребоваться, чтобы телевизор оставался в режиме ожидания. Во время грозы немедленно вытащите вилку телевизора из розетки. Не трогайте антенну руками во время грозы.

Чрезмерно громкий звук в наушниках может привести к поражению слуха.

# Установка телевизора

#### Советы по установке телевизора

- ТВ должен быть установлен около штепсельной розетки переменного тока для легкого включения и отключения.
- Для собственной безопасности выберите соответствующую скобу настенного крепления или подставку.
- Обратитесь к квалифицированному специалисту для установки ТВ на стене. Неправильная установка может привести к неустойчивому положению ТВ.

#### Внимание

Если телевизор не установлен на ровную устойчивую поверхность, он может быть потенциально опасен из-за возможности падения. Во избежание повреждений следует руководствоваться следующими мерами предосторожности:

- Используйте шкафы/подставки, рекомендованные производителем телевизора.
- Размещайте телевизор только на ровных стабильных поверхностях.
- Убедитесь, что телевизор не свисает с края мебели, на которой установлен.
- Не ставьте телевизор на высокую мебель, если он не зафиксирован.
- Не ставьте телевизор на ткань или другие предметы, которые находятся между мебелью и телевизором.
- Не устанавливайте ТВ в местах, подверженных механической вибрации.
- Не устанавливайте ТВ в местах, в которых в него могут проникнуть насекомые.
- Не устанавливайте ТВ напротив кондиционера, иначе на внутренней панели экрана может конденсироваться влага и вызвать поломку.
- Не устанавливайте ТВ в местах с сильным магнитным полем, иначе оно может вызывать помехи в его работе и электромагнитные волны могут привести к его выходу из строя.
- Объясните детям о существующей опасности при попытках залезть на мебель, на которой установлен телевизор.

#### Вентиляция

- Убедитесь, что со всех сторон от ТВ оставлено необходимое пространство, как показано на схемах далее.
- Не закрывайте вентиляционные отверстия и не вставляйте какие-либо предметы в корпус.
- Не помещайте устройство в ограниченное пространство, например, в какие-либо встроенные шкафы. Это будет препятствовать нормальной вентиляции и приведет к выходу ТВ из строя.

# Расстояния при установке телевизора на стене

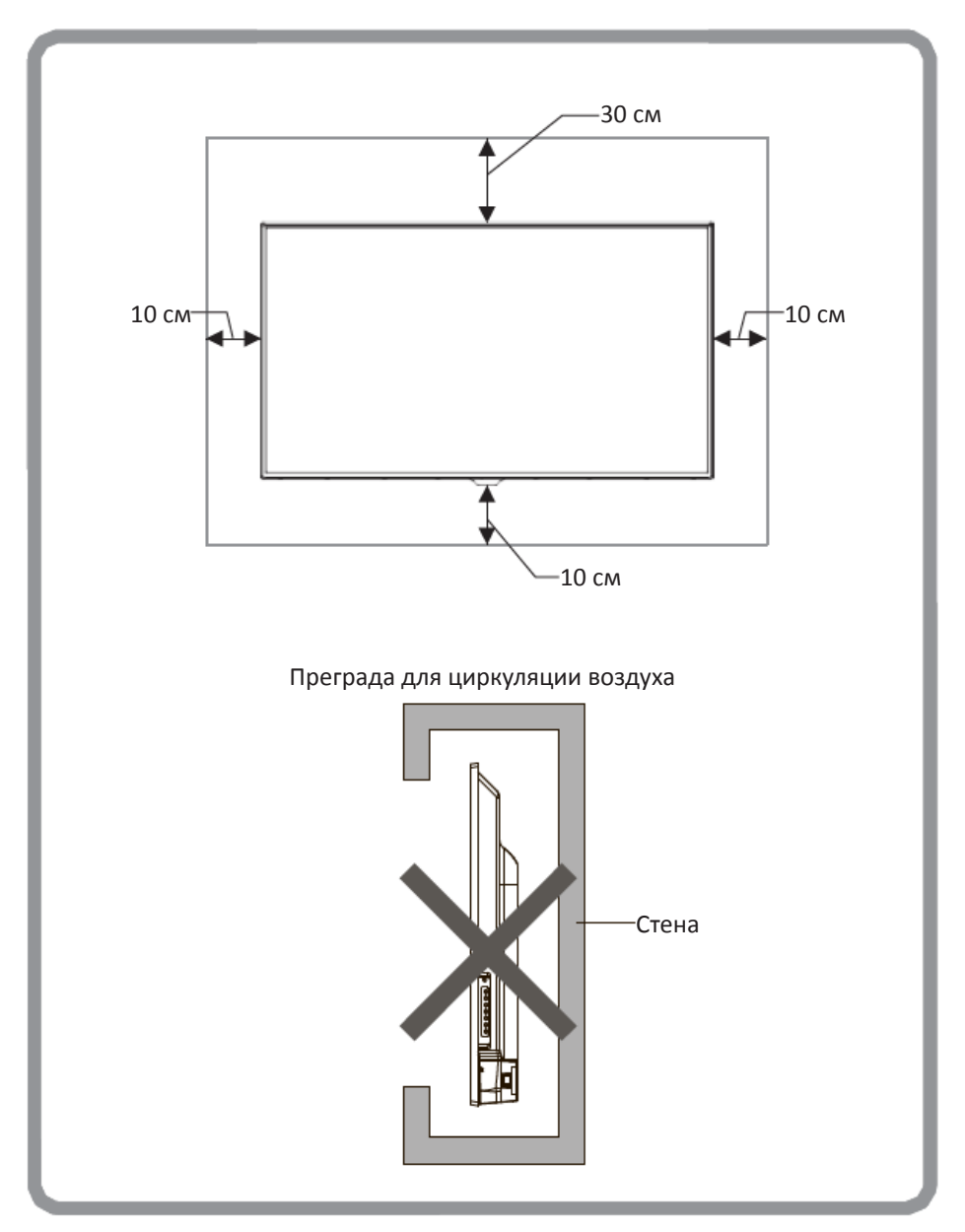

## Расстояния при установке телевизора на подставке

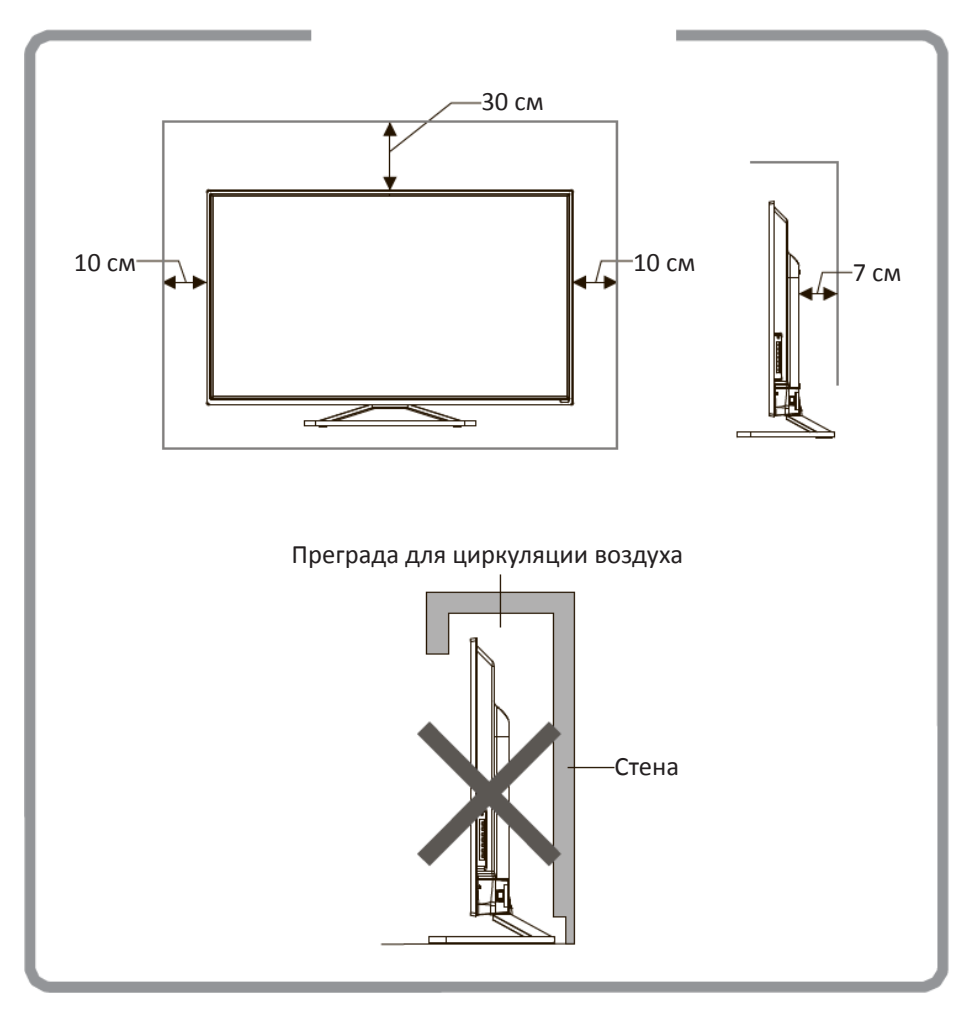

# Сборка подставки и настенная установка

Перед установкой телевизора распакуйте телевизор и убедитесь в наличии всех комплектующих:

- Телевизор.
- Руководство пользователя.
- Пульт дистанционного управления.
- Кабель питания (может быть подсоединён к ТВ).
- Батарейки ААА (2 шт).
- Подставки (2 шт).

В случае их отсутствия обратитесь к продавцу.

# Сборка подставки

- 1. Прежде чем прикрепить/снять подставку, убедитесь, что телевизор выключен.
- Положите телевизор экраном вниз на мягкую поверхность, чтобы предотвратить его повреждение.
- Извлеките из упаковки подставки в вставьте в разъёмы в нижней части телевизора.
- 4. Закрепите подставки, используя 4 винта, идущих в комплекте.

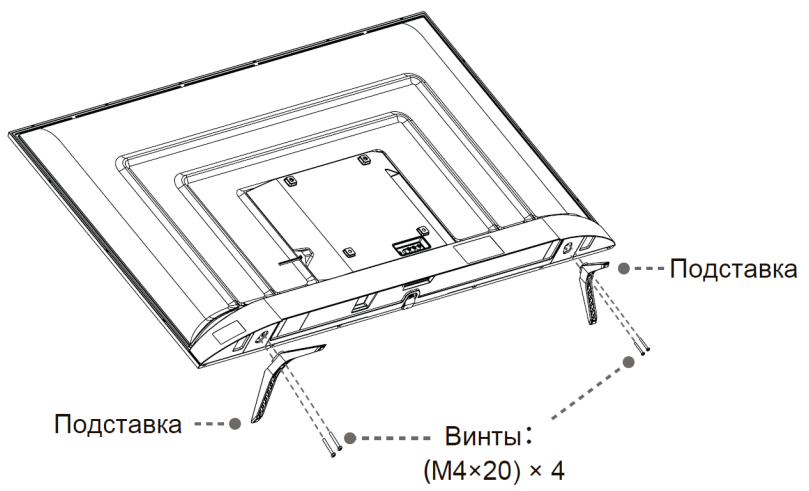

 Чтобы отсоединить подставки от телевизора, выполните шаги 3 и 4 в обратном порядке.

# Настенная установка (опционально)

Телевизор может быть установлен на стену с помощью специального настенного кронштейна (не входит в комплект поставки). Перед установкой телевизора на стену необходимо снять стандартную подставку.

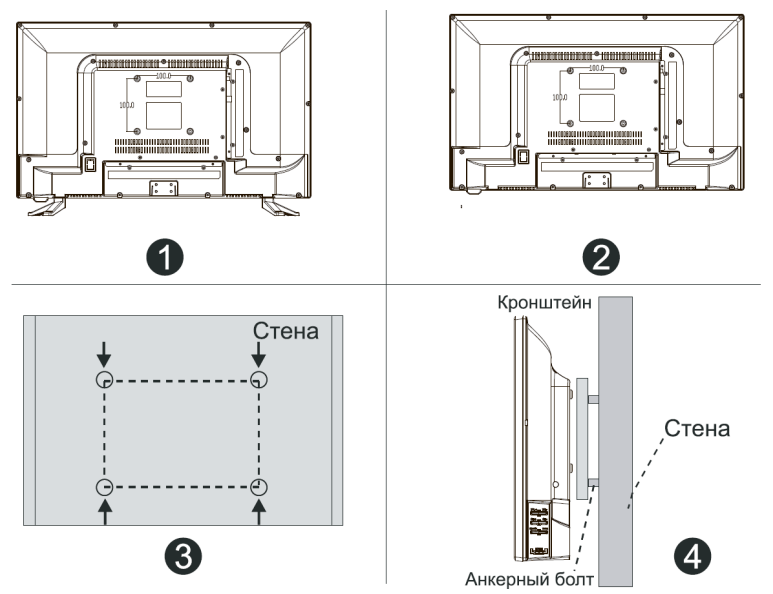

- 1. Положите телевизор экраном вниз на мягкую поверхность, чтобы предотвратить его повреждение.
- 2. Используя отвёртку, открутите винты и снимите стандартную подставку в нижней части телевизора (1).
- 3. Разметьте карандашом расстояние между отверстиями для винтов в соответствии с размерами кронштейна (2, 3).
- 4. Просверлите в стене отверстия и вставьте 4 анкерных болта для крепления (4).
- 5. Закрутите винты на задней поверхности телевизора для фиксации кронштейна и повесьте конструкцию на стену.

#### Спецификация настенного крепления

| Схема расположения настенных отверстий (мм) | 200x200 | 9.5~11.5 мм Настенный держатель |
|---------------------------------------------|---------|---------------------------------|
| Размер болта для<br>настенного крепления    | M6      | Задняя<br>крышка<br>телевизора  |

Примечания:

- Схема выше дана только для справки.
- Для крепления используйте кронштейны, отвечающие стандарту VESA.

# Схема телевизора

#### Передняя панель

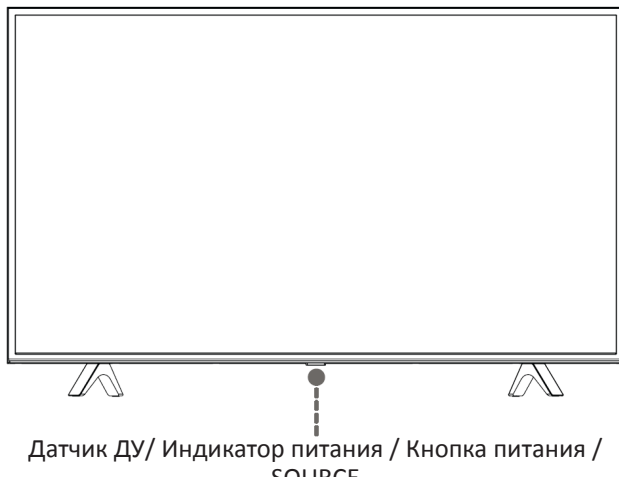

SOURCE

| Наименование               | Описание                                                                                                    |
|----------------------------|----------------------------------------------------------------------------------------------------|
| Датчик ДУ                  | Принимает дистанционные сигналы с пульта ДУ.<br>Не ставьте ничего рядом с датчиком, так как это<br>может повлиять на его работу.                                                                    |
| Индикатор питания          | В режиме ожидания индикатор горит красным цветом.                                                                                                    |
| Кнопка питания /<br>SOURCE | Нажмите кнопку, чтобы включить телевизор.<br>Нажмите кнопку на несколько секунд, чтобы пере-<br>вести телевизор в режим ожидания.<br>Нажмите на кнопку для выбора источников вход-<br>ного сигнала. |

Примечания:

- Изображения приведены для справки.
- При подаче питания телевизору требуется несколько секунд для загрузки программы. Не выключайте телевизор сразу же, так как это может вызвать неполадки в работе.

#### Задняя панель

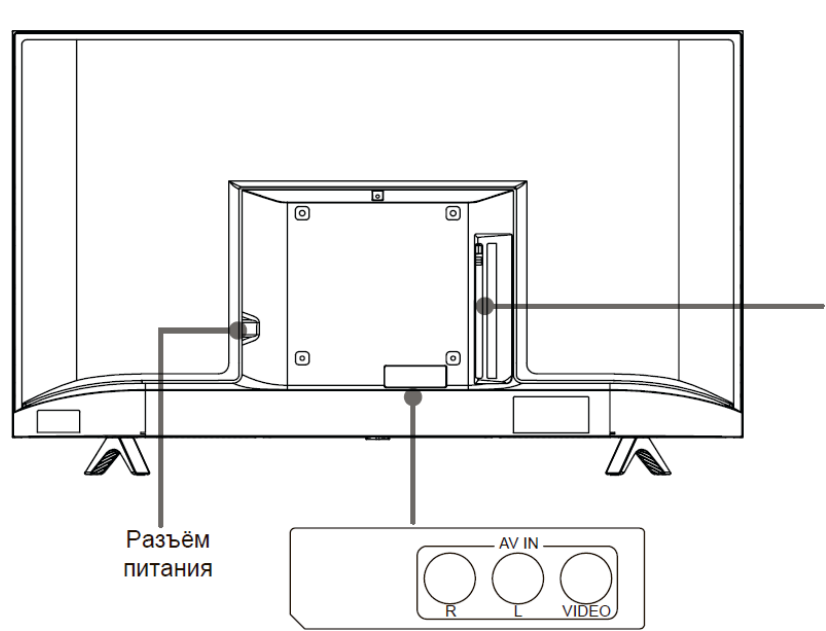

- Проверьте положение и тип разъёмов перед любым подсоединением. Неплотное подсоединение может вызвать проблемы с изображением или цветом. Убедитесь в плотности и надежности всех соединений. Не вся аудио- и видеоаппаратура имеет возможность подключения к телевизору; пожалуйста, обратитесь к инструкции Вашего устройства на предмет совместимости и подключения.
- Перед подключением внешнего оборудования выключите сетевую вилку из розетки во избежание поражения электрическим током.
- Сервисный разъем не доступен для подключения внешнего устройства. Он используется производителем только в целях настройки.

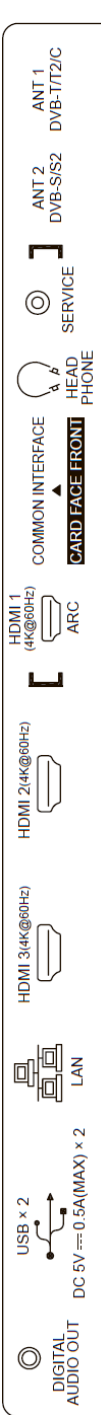

# Внешние подключения

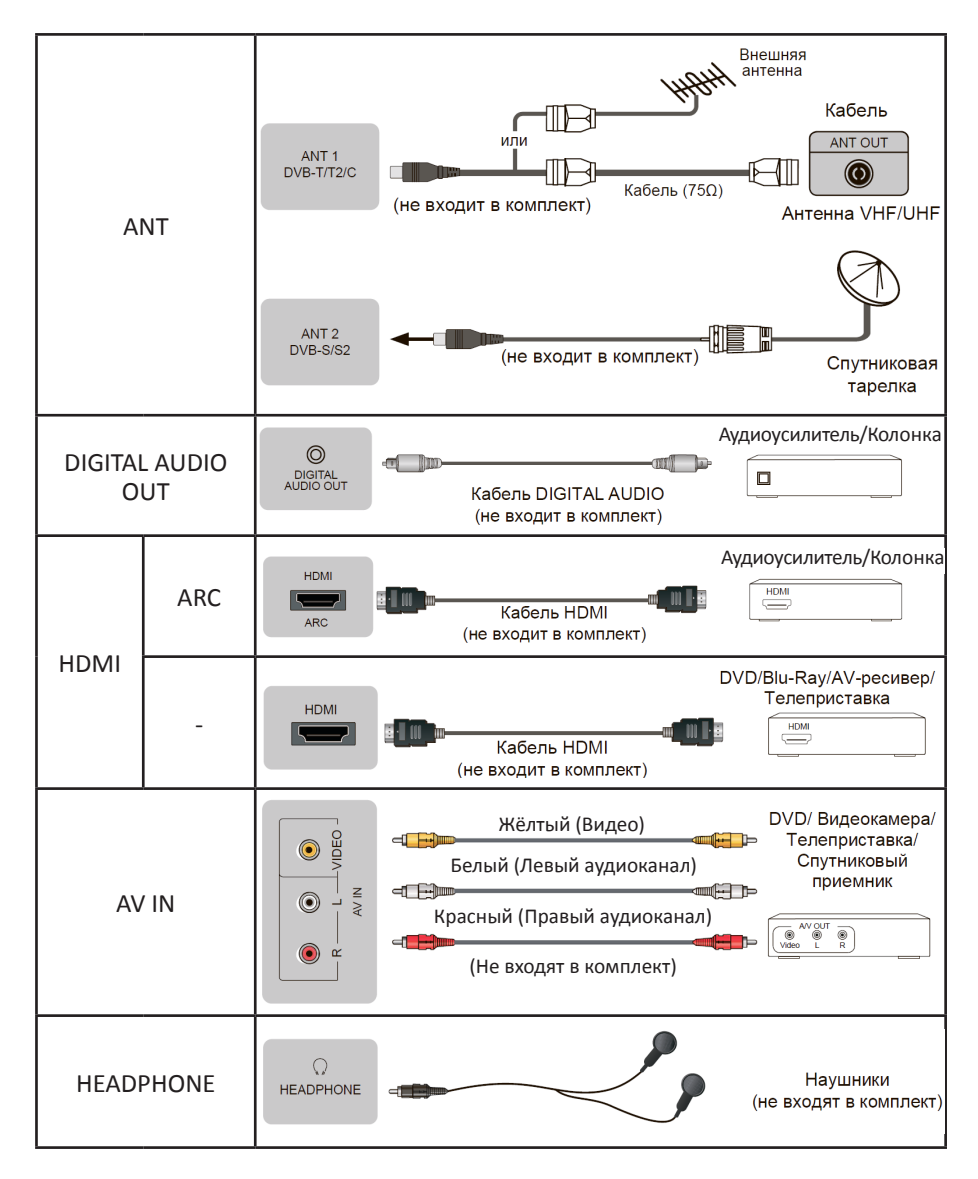

| COMMON<br>INTERFACE | <ul> <li>Соммон INTERFACE</li> <li>САМ модуль СІ +, убедитесь, что телевизор выключен. Затем вставьте карту СІ в модуль СІ + в соответствии с инструкциями поставщика услуг.</li> <li>Не устанавливайте и не извлекайте САМ-модуль, так как это может повредить интерфейс и стать причиной неисправности.</li> <li>Вы должны получить модуль СІ + и карту у поставщика услуг каналов, которые Вы хотите смотреть.</li> <li>Вставьте модуль СІ + со смарт-картой в направлении, отмеченном на модуле и смарт-карте.</li> <li>СІ + не поддерживается в некоторых странах и регионах; проконсультируйтесь с поставщиком услуг.</li> </ul> |
|---------------------|----------------------------------------------------------------------------------------------------|
| USB                 | <ul> <li>USB</li></ul>                                                                                                    |

# Совместимые аудио- и видеоформаты и кодеки для USB-накопителей

| Формат контейнера | AVI, MP4, MKV, TS, FLV, OGG                                                       |
|-------------------|-----------------------------------------------------------------------------------|
| Видео             | .AVI, .WMV, .MP4, .MOV, .3GP, .MKV, .MPG, .MPEG,<br>.VOB, .FLV, .WebM, .VRO, .OGM |
| Аудио             | .wma, .wmv, .mp4, .FLAC, .MP2, .MP3 music (.mp3,<br>.aac, .wma, .wav)             |
| Изображения       | .jpeg, .bmp, .PNG, .GIF, .webp, .mpo                                              |

# Пульт дистанционного управления

- 1. POWER (Питание): включение телевизора или перевод в ждущий режим.
- 2. INPUT (Вход): выбор источника сигнала.
- Номер канала: прямой выбор канала или ввод цифр.
- GUIDE (ТВ-гид): отображение электронной программы передач (режим цифрового телевидения).
- Subtitle (Субтитры): активация или деактивация субтитров.
- Цветные кнопки (красный, зелёный, жёлтый, синий): управление различными функциями.
- 7. Вывод меню быстрой настройки.
- 8. ТХТ (Текст): включение/выключение функции телетекста.
- Кнопки-стрелки: навигация по меню и настройка некоторых параметров системы.
- 10. ОК: подтверждение выбора в меню OSD.
- 11. ВАСК (Назад): возврат к предыдущему меню.
- 12. EXIT (Выход): выход к главной странице меню.
- 13. НОМЕ (На главную) переход к главному меню.
- 14. CH. List (Список каналов): отображение списка каналов.
- 15. VOL ⊕/⊖: регулировка громкости.
- 16. СН ⊕/⊖: переключение каналов.
- 17. МИТЕ: выключение/включение звука.
- Кнопки управления воспроизведением медиа-контента.
- 19. Audio only (Только звук): отключение изображения.
- 20. Быстрый доступ ко всем приложениям.
- 21. YouTube: запуск приложения YouTube.
- 22. NETFLIX: запуск приложения NETFLIX.
- 23. Media: переход в режим воспроизведения медиа-контента.

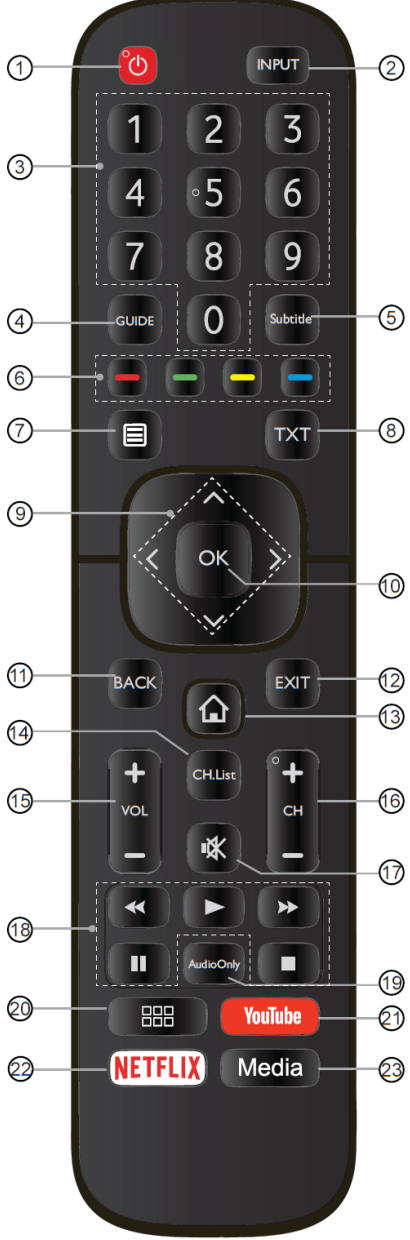

#### Установка батарей в пульт дистанционного управления

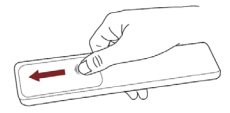

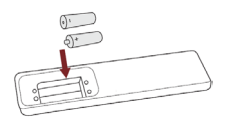

Чтобы открыть батарейный отсек пульта дистанционного управления, сдвиньте заднюю крышку.

Вставьте две батарейки ААА. Убедитесь в том, что полярность батарей установлена правильно: ⊕ и ⊖ батареи совпадают с ⊕ и ⊖, указанными на батарейном отсеке.

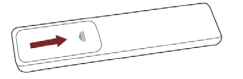

Закройте крышку батарейного отсека.

Примечания:

 Изображения изделия приводятся только для справки. Фактически изделие может иметь другой внешний вид.

#### Обращение с батареями

- Неправильное обращение с батареями может вызвать коррозию или течь, что может привести к пожару, травмам и повреждению имущества.
- Используйте батареи только такого вида, который указан в настоящем Руководстве.
- Не используйте одновременно старые и новые батареи или батареи различных типов.
- Не выбрасывайте батареи вместе с бытовым мусором. Утилизируйте батареи в соответствии с местным законодательством.

#### Дальность действия пульта дистанционного управления

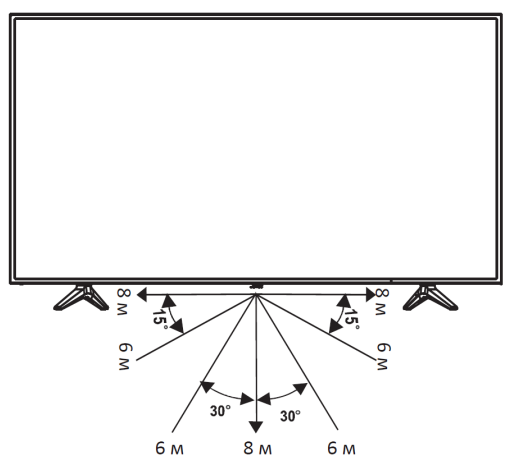

# Основные операции

#### Первоначальная настройка

- При первом включении нового телевизора инициализация может занять несколько минут.
- Экранное меню Вашего телевизора может незначительно отличаться от приведенных изображений.
- Доступные меню и параметры могут отличаться в зависимости от используемого источника входа или модели устройства.
- Спецификации устройства или содержание данного Руководства может изменяться без предварительного уведомления ввиду модернизации функций устройства.
- 1. После того как были проведены все соединения, подключите шнур питания к электрической розетке.
- 2. При первом включении на экране появится Руководство по установке.
- 3. Для перемещения по меню и изменения настроек нажимайте кнопки
  - ▲, ▼, ◀ и ►. Для подтверждения выбора нажмите кнопку «ОК».

| Язык                       | Выберите желаемый язык для отображения меню.                                                                                                    |
|----------------------------|----------------------------------------------------------------------------------------------------|
| Местоположение             | Укажите место, в котором используется телевизор.                                                                                                    |
| Часовой пояс               | Выберите местный часовой пояс.<br>(Доступно в некоторых странах)                                                                                                    |
| Режим<br>пользователя      | Выберите режим «Дом», затем перейдите по стрелке<br>вперёд и нажмите «ОК».<br>Режим «Магазин» устанавливается только продавцами<br>для демонстрации телевизора.                                                                                                    |
| Лицензионное<br>соглашение | Использование данного устройства регламентируется<br>Лицензионным соглашением для конечного пользовате-<br>ля и связанными с ним документами. Пожалуйста, вни-<br>мательно просмотрите данный документ и подтвердите,<br>что Вы согласны с приведёнными в нём положениями. |
| Сеть                       | Если Ваш телевизор не обнаружил соединение Ethernet<br>автоматически, используйте беспроводную сеть, выбрав<br>сеть из списка. Можно также добавить скрытые сети.                                                                                                    |
| Источник входа             | Выберите один из доступных источников приёма телеви-<br>зионных каналов.<br>Если Вы используете внешнюю антенну, необходимо<br>завершить первоначальную настройку, чтобы выполнить<br>поиск каналов.                                                                       |
| Завершение                 | Установка закончена.<br>Нажмите «Конец» для того, чтобы начать пользоваться<br>телевизором.                                                                                                    |

#### Включение/Выключение телевизора

Для включения/выключения телевизора:

- 1. Вставьте вилку шнура питания в розетку сети переменного тока.
- 2. Когда телевизор подключён к питанию, нажмите кнопку «POWER» на пульте ДУ.

#### Регулировка громкости

Для регулировки громкости во время просмотра используйте кнопки VOL ⊕ и VOL ⊖ на пульте ДУ.

#### Отключение и включение звука

Для отключения и включения звука во время просмотра используйте кнопку «MUTE» на пульте ДУ.

#### Выбор источника сигнала

Для выбора источника сигнала нажмите кнопку «INPUT» на пульте ДУ, затем, используя кнопки ▲ и ▼, выберите необходимый источник сигнала и нажмите «OK».

# Меню телевизора

#### Поиск каналов

Нажмите кнопку вывода меню настроек, затем, используя кнопки ▲, ▼ и «ОК», перейдите по следующему пути:

#### Настройки > Канал.

Далее выберите тип настройки:

Автопоиск: автоматический поиск телеканалов от Вашего источника сигнала. Спутниковое

- Один спутник: Вы можете использовать один спутник, если больше спутников нет.
- DiSEqC: выберите этот пункт, если у Вас есть оборудование DiSEqC. В данном режиме можно установить до четырёх спутников.
- Unicable: если Вам доступен данный спутниковый сигнал, используйте этот параметр. Убедитесь, что Вам известны частота и диапазон Unicable. Эти сведения должны быть указаны на оборудовании.

#### Эфирное

- Канал: выберите «Все каналы» или «Открытые каналы».
- Режим сканирования: выберите только цифровые каналы (ЦТВ), цифровые и аналоговые каналы (ЦТВ+АТВ) или только аналоговые каналы (АТВ).
   Если Вы принимаете сигнал DVB-T или DVB-T2, Вы можете использовать ЦТВ.
- LCN: Вы можете включить LCN (логический номер канала), чтобы использовать список каналов оператора. Обратите внимание, что некоторые операторы запрещают изменение порядка каналов.

Если выключить LCN, то список каналов можно будет изменить после сканирования (функция доступна в нескольких странах).

#### Кабельное

- Канал: выберите «Все каналы» или «Открытые каналы».
- Режим сканирования: выберите только цифровые каналы (ЦТВ), цифровые и аналоговые каналы (ЦТВ+АТВ) или только аналоговые каналы (АТВ).
   Если Вы принимаете сигнал DVB-T или DVB-T2, Вы можете использовать ЦТВ.
- LCN: Вы можете включить LCN (логический номер канала), чтобы использовать список каналов оператора. Обратите внимание, что некоторые операторы запрещают изменение порядка каналов.

Если выключить LCN, то список каналов можно будет изменить после сканирования (функция доступна в нескольких странах).

# Ручная настройка каналов

Нажмите кнопку вывода меню настроек, затем, используя кнопки ▲, ▼ и «OK», перейдите по следующему пути: Настройки > Канал > Дополнительные настройки. Далее выберите тип настройки:

#### Ручной поиск ЦТВ

 Когда появится экран «Ручной поиск ЦТВ», используя кнопки ◄ и ►, выберите «Эфирное», «Кабельное» или «Спутниковое», затем нажмите «Начать», чтобы начать поиск канала. При настройке сигнала на экране будет отображаться уровень сигнала.

Ручной поиск АТВ

- Частота: введите нужную частоту канала.
- Система изображения: выберите систему цветопередачи.
- Система звука: выберите звуковую систему.

#### Редактирование каналов

Нажмите кнопку вывода меню настроек, затем, используя кнопки ▲, ▼ и «ОК», перейдите по следующему пути: Настройки > Канал > Редактирование канала.

После перехода Вы можете вручную изменить порядок каналов.

- Используя кнопки ▲, ▼, перемещайтесь по списку каналов.
- Нажмите кнопку «ОК», установите отметку на канал. Вы можете проводить следующие операции со всеми выбранными каналами:
  - Нажмите ▶, чтобы удалить выбранные каналы.
     Вы можете восстановить удалённые каналы. Нажмите красную кнопку, чтобы открыть список удалённых каналов, затем нажмите ◄, чтобы восстановить удалённый канал.

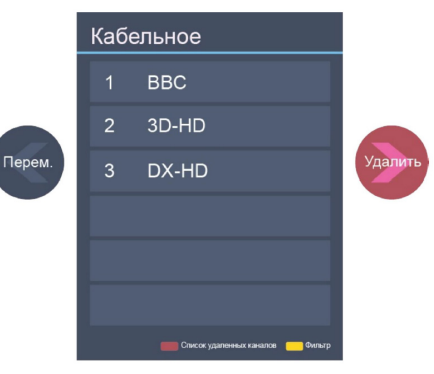

Редактирование каналов

- Нажмите **4**, чтобы переместить канал. Оператор может запретить перемещение каналов. Рекомендуется отключить функцию LCN.
- Фильтр: нажмите жёлтую кнопку, чтобы открыть меню фильтров. Выберите нужный фильтр, нажмите «ОК» и обновите список каналов.

# Работа со списком каналов

#### Отображение списка каналов

Нажмите «ОК» или «CH.LIST» на пульте ДУ, чтобы открыть меню «Список каналов».

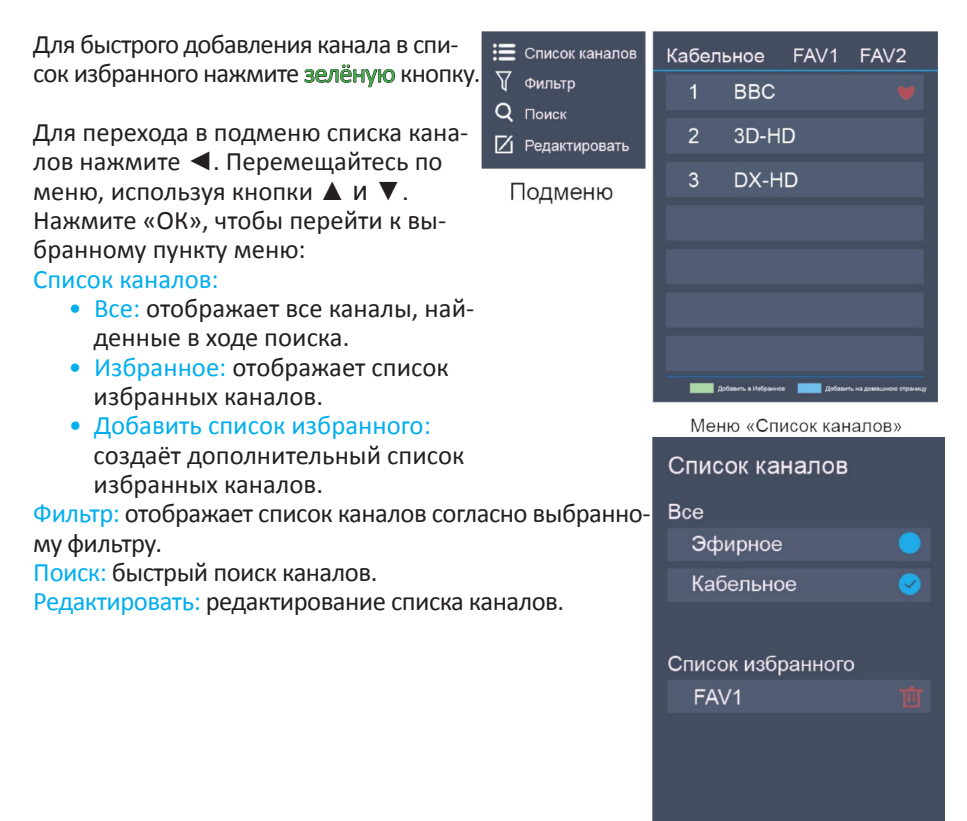

Добавить список избранного

# Избранные каналы

#### Отображение списка каналов

Нажмите «OK» или «CH.LIST» на пульте ДУ, чтобы открыть меню «Список каналов». В правой части экрана отобразится список избранных каналов.

#### Редактирование списка избранного

Для того чтобы отредактировать список избранного, проследуйте по одному из следующих путей:

- OK/CH.LIST > ◀ > Редактировать > FAV1-FAV4.
- HOME > Настройки > Канал > Редактирование канала > FAV1-FAV4

#### Добавление канала в список избранного

Выберите пункт «Добавить каналы», чтобы добавить выбранные каналы в список избранного.

#### Перемещение каналов из списка избранного

Выберите каналы в списке и нажмите кнопку ◀, чтобы переместить их в основной список каналов.

#### Удаление каналов из списка избранного

Выберите каналы в списке избранного и нажмите кнопку ▶, чтобы удалить их.

#### Экспорт на USB

Выберите этот пункт, чтобы экспортировать выбранный список каналов на USB-носитель.

| Управление кана | алами         |
|-----------------|---------------|
| Кабельное       | Редактировать |
| FAV1            | Редактировать |
| FAV2            | Редактировать |
| FAV3            | Редактировать |
| FAV4            | Редактировать |
| Экспорт на USB  | Экспорт       |
|                 |               |

# ТВ-гид

Функция «Телегид» позволяет посмотреть, какие телепередачи будут показывать в ближайшие 7 дней. Коммерческие ТВ-сети предоставляют такие данные только для цифровых каналов.

Кроме того, ТВ-гид позволяет записывать Ваши любимые передачи и поддерживает функцию напоминаний для автоматического переключения каналов в заданное время, чтобы Вы не пропустили интересующие вас передачи.

- Нажмите кнопку GUIDE на пульте ДУ, чтобы отобразить сведения о канале.
- Выбрав текущую программу, нажмите «ОК», чтобы начать её просмотр.
- Выбрав программу, которая ещё не начала вещание, нажмите «OK», чтобы выбрать функцию PVR или «Напоминание».
- Нажмите CH+/CH-, чтобы перелистать список каналов на страницу вверх/вниз.
- Нажмите красную кнопку для просмотра списка запланированных напоминаний и записей.
- Нажмите зелёную кнопку, чтобы выбрать цвета для обозначения разных жанров передач.
- Нажмите жёлтую кнопку для выбора программ за предыдущий день.
- Нажмите синюю кнопку для выбора программ на следующий день.

Примечания:

- Функции PVR и «Напоминание» доступны только для программ, которые ещё не были показаны.
- Для записи программы необходимо подключить USB-накопитель объёмом не менее 2 Гб.
- Телевизор записывает передачи даже в режиме ожидания.

# Функция PVR

Функция PVR позволяет записывать цифровые телепередачи для их просмотра позднее. Эта функция доступна только для Цифрового ТВ. Для использования функции PVR необходимо подключить USB-устройство к телевизору. Поддерживаемые форматы накопителя: NTFS, FAT32, EXT4, EXFAT. При отсутствии накопителя функция PVR работать не будет.

- Чтобы запланировать запись, выберите программу для просмотра и нажмите «ОК».
- Нажмите красную кнопку для просмотра списка запланированных напоминаний и записей.
- Чтобы быстро начать запись, нажмите кнопку ▼, чтобы включить функцию PVR.
- Выберите раздел, куда будет сохраняться запись. После проверки скорости USB-носителя начнётся запись программы.
- Если во время записи нажать кнопку «POWER», то телевизор перейдёт в режим ожидания, но запись не прервётся.

Примечания:

- Ёмкость USB-устройства должна быть не менее 2 Гб (для записи 15 минут HD-видео).
- Если скорость передачи данных USB-носителя слишком низкая, появится всплывающее уведомление. В этом случае Вы можете попробовать другой носитель.
- Функция PVR не поддерживает аналоговые каналы.
- Функция планирования записи недоступна при просмотре текущей транслируемой программы.
- Некоторые ТВ-станции могут запрещать запись.
- Функция PVR отключена для заблокированных и закодированных каналов.

# Работа со списком записей

Для перехода к списку записей нажмите кнопку вывода меню настроек и перейдите к пункту «Список записей».

• Перейдя в подменю «Записано», Вы можете просмотреть или удалить записанные программы.

|   |                                       | Записано<br>(Диск для записи) | Запланированс | )             |
|---|---------------------------------------|-------------------------------|---------------|---------------|
|   |                                       |                               |               | Редактировать |
| 1 | BASKETBALL<br>2 DNWS-HD   19/11 18:1/ | 5                             |               |               |
|   |                                       |                               |               |               |
|   |                                       |                               |               |               |
|   |                                       |                               |               |               |

- Чтобы удалить запись, выберите пункт «Редактировать», найдите нужную программу в списке записей и нажмите кнопку ►.
- Чтобы просмотреть запись, выберите нужную программу и нажмите «ОК».
- Перейдя в подменю «Запланировано», Вы можете изменить параметры списка записи или отменить запись.

|                 | Записано<br>(Диск для записи)       | Запланировано      |          |
|-----------------|-------------------------------------|--------------------|----------|
|                 | Запланировать за                    | пись               | гировать |
| BASKE<br>2 DNWS | BASKETBALL 18:15-19:00<br>2 DNWS-HD |                    |          |
|                 | Режим записи                        | Таймер 🗸           |          |
|                 | Время старта                        | 18:15              |          |
|                 | Время окончания                     | 19:00              |          |
|                 | Диск для записи                     | Один раз ∨         |          |
|                 |                                     | Отменить Сохранить |          |

- Чтобы удалить запланированную запись, выберите пункт «Редактировать», найдите нужную программу в списке записей и нажмите кнопку ►.
- Чтобы редактировать запланированную запись, выберите нужную программу и нажмите «ОК».

# Функция TimeShift

Функция позволяет приостанавливать и перематывать текущую трансляцию. Для использования функции необходимо подключить USB-устройство к телевизору. Поддерживаемые форматы накопителя: NTFS, FAT32, EXT4, EXFAT. При отсутствии накопителя функция работать не будет.

- Чтобы запустить TimeShift, нажмите кнопку ▼, чтобы включить функцию.
- Используйте кнопки управления воспроизведением медиаконтента, чтобы приостанавливать и перематывать трансляцию.
- Нажмите кнопку «Стоп», чтобы остановить функцию TimeShift и продолжить просмотр текущей трансляции.

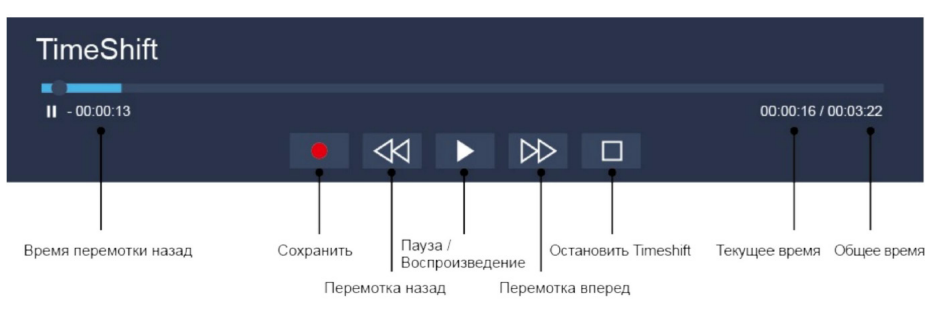

Примечания:

- Ёмкость USB-устройства должна быть не менее 1 Гб.
- Функция TimeShift не поддерживает аналоговые каналы.

# Функция Телетекст

#### Воспроизведение фильмов

Телетекст — это информационная система, которая отображается на экране телевизора. С помощью системы телетекста Вы можете просмотреть страницы с информацией по темам, доступным на главной странице телетекста.

#### Переход в режим телетекста

Настройтесь на телеканал с сигналом телетекста.

Нажмите кнопку «ТХТ», чтобы войти в режим телетекста. Обычно при этом на экране отображается главная страница телетекста (меню телетекста).

#### Выбор страниц

Введите номер страницы с помощью цифровых кнопок на пульте ДУ. Номер выбранной страницы отображается в верхнем левом углу экрана. Устройство производит поиск страницы, пока она не отобразится на экране. Нажмите кнопку, ▼ чтобы перейти на одну страницу вперед. Нажмите кнопку ▲, чтобы перейти на одну страницу назад.

#### Цветные кнопки

Используйте эти кнопки для прямого доступа к страницам соответствующего цвета, которые отображаются в нижней части окна телетекста.

#### Выход из режима телетекста

Чтобы выйти из режима телетекста, нажмите кнопку «ТХТ». Телевизор вернется в обычный режим.

# Подключение к интернету

- Вы можете получить доступ к Интернету через телевизор.
- Мы рекомендуем использовать модем или маршрутизатор, который поддерживает Dynamic Host Configuration Protocol (DHCP). Модемы и маршрутизаторы, поддерживающие DHCP, автоматически предоставляют IP-адрес, маску подсети, шлюз и DNS, поэтому Вам не нужно вводить их вручную. В большинстве домашних сетей уже есть DHCP.

## Подключение к проводной сети

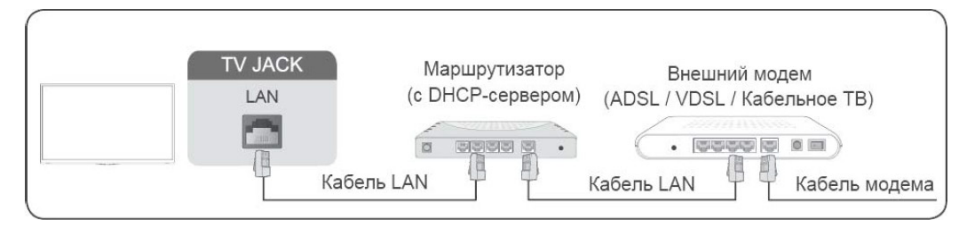

Чтобы подключиться к проводной сети, пройдите по следующему пути: «НОМЕ» > Настройки > Сеть > Конфигурация сети.

Далее проведите необходимые настройки в следующих подменю:

- Тип подключения: выберите проводное соединение для доступа к интернету.
- Ethernet: отображает статус сети.
- Настройки IP: сконфигурируйте настройки IP для подключения к сети.

## Подключение к беспроводной сети

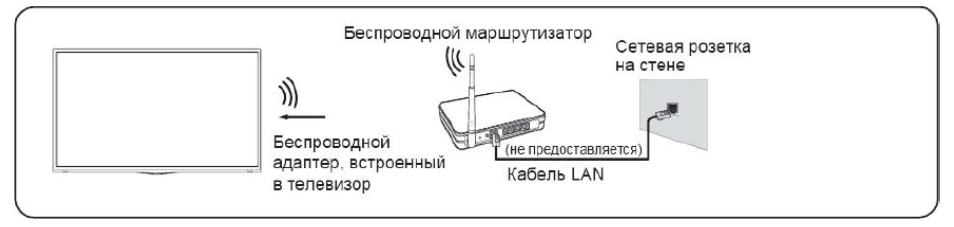

Чтобы подключиться к беспроводной сети, пройдите по следующему пути: «НОМЕ» > Настройки > Сеть > Конфигурация сети.

Далее проведите необходимые настройки в следующих подменю:

- Тип подключения: выберите беспроводное соединение для доступа к интернету.
- Дополнительные настройки: конфигурация расширенных настроек сети.
- Добавить: Вы можете добавить беспроводную сеть.
- Обновить: обновление списка беспроводных сетей.

Примечание: перед подключением убедитесь, что у Вас есть SSID и пароль беспроводного маршрутизатора.

# Функции Smart-TV

# Домашняя страница

Примечание: изображения в настоящей инструкции используются только для справки и могут отличаться от изображений на экране телевизора.

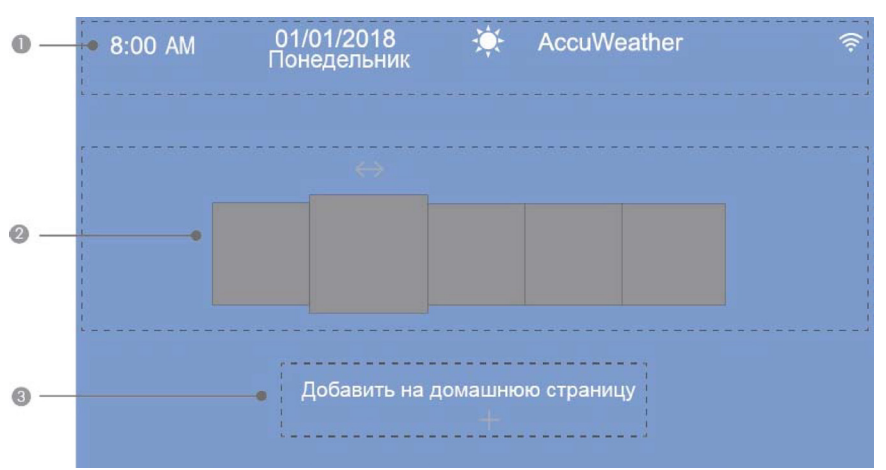

Для перехода к домашнему экрану нажмите кнопку «НОМЕ» на пульте ДУ.

- 1. Отображение сведений о погоде и системе.
  - Для показа верных данных телевизор должен быть подключен к Интернету.
- 2. Меню опций.

По умолчанию отображаются следующие разделы: «Уведомления», «Приложения», «Источники», «Медиаконтент», «Настройки».

 Выберите опцию «Уведомления» для получения сообщений и другой полезной информации.

Также в данном разделе Вы можете выбирать, какие уведомления хотите получать.

3. Раздел «Добавить на домашнюю страницу».

В данном разделе Вы можете добавить источник сигнала, приложение или канал. Используйте кнопки ◀, ►, ▲ и ▼ для выбора нужного элемента, затем нажмите кнопку «ОК», чтобы добавить элемент на домашний экран.

 Для того чтобы переместить или удалить элемент на домашнем экране, выберите его и нажмите кнопку **А**. Далее во всплывающей подсказке выберите «Удаление» или «Перемещение».

## Воспроизведение медиа-контента

Воспроизведение мультимедийного содержимого, хранящегося на телевизоре, смартфонах, USB-устройствах, камерах, ПК и т. д.

По умолчанию на экране мультимедиа отображается поток Anyview. Если Ваше мобильное устройство подключено к телевизору, его имя также отображается на экране мультимедиа.

Для воспроизведения медиаконтента пройдите по следующему пути: «НОМЕ» > Медиаконтент

| 0           |     | 2                | 3              |
|-------------|-----|------------------|----------------|
| Искать файл | USB | V Harr           | Весь контент 🗸 |
| Journey     |     |                  | 15/04/2018     |
| USA         |     |                  | 17/09/2018     |
| USB/        | -   | Создать плейлист | Перейти наверх |
|             |     | Å                | Ĝ              |

При переходе Вы увидите следующее окно:

Используя кнопки ▲, ▼, ◀, ► и «ОК», Вы можете совершить следующие операции:

- 1. Введение названия файла, который Вы хотите воспроизвести.
- 2. Упорядочение списка содержимого по имени, дате изменения, размеру.
- 3. Фильтрация списка содержимого.
- 4. Создание фото, музыкального или видеоплейлиста.
  - Нажмите зелёную кнопку, чтобы создать плейлист.
  - Выберите фото/музыку/видео, которое хотите воспроизвести.
  - Нажмите зелёную кнопку, чтобы воспроизвести созданный плейлист.
- 5. Переход к началу страницы.

# Трансляция экрана

### **Anyview Cast**

Данная функция позволит Вам транслировать содержимое экрана Android-устройства на экране телевизора.

Для запуска функции перейдите по следующему пути: «HOME» > Источники > Anyview Cast

- Включите функцию трансляции на Вашем устройстве Android.
- Найдите название телевизора в списке поиска Вашего устройства и выберите его.
- Дождитесь завершения соединения, и контент на Вашем устройстве будет отображаться на телевизоре.

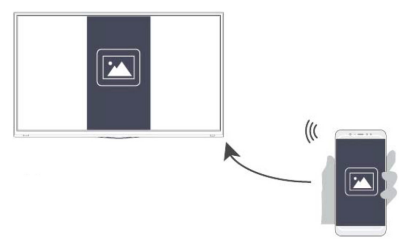

#### Поток Anyview

Транслируйте видео, музыку и изображения с устройства Android, iOS и ПК на экране ТВ.

Для запуска функции перейдите по следующему пути:

«HOME» > Настройки > Система > Настройки приложения > Anyview Cast

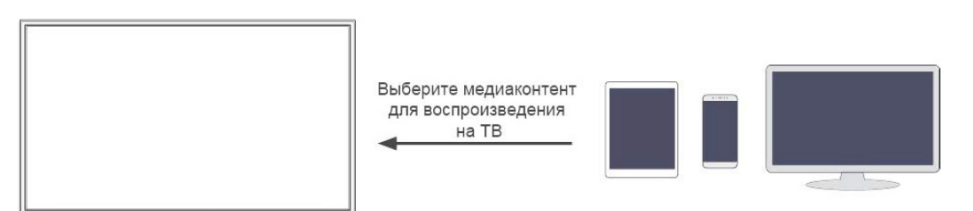

• Включите функцию обмена контентом Вашего устройства Android/iOS/ПК.

• Найдите название телевизора в списке поиска Вашего устройства и выберите его. Дождитесь завершения соединения и выберите контент, которым Вы хотите поделиться.

Примечания:

- Телевизор и Ваше устройство Android/iOS/ПК должны быть подключены к одной сети.
- Некоторые устройства могут не поддерживать данные выше функции.

# Магазин приложений

Устанавливайте и используйте различные приложения из магазина приложений. Для работы с приложениями пройдите по следующему пути: «НОМЕ» > Приложения > Магазин приложений

- \_\_\_\_\_ поиск приложения по названию.
- 🗄 отображение всех приложений на экране.
- Добавление приложения:
  - Выберите нужное приложение и нажмите зелёную кнопку.
  - Выберите подсказку «Приложение добавлено» в правом углу экрана ТВ.
  - Приложение добавлено.
- Удаление приложения:
  - Выберите нужное приложение и нажмите красную кнопку.
  - Выберите пункт «Удалить». Приложение будет удалено.
- Добавление приложения на домашний экран:
  - Выберите нужное приложение и нажмите зелёную кнопку.
  - Выбранное приложение будет добавлено на домашний экран.

Примечания:

- Чтобы использовать эту функцию, телевизор должен быть подключен к Интернету.
- Приложения устанавливаются бесплатно, но за использование некоторых из них может взиматься плата.
- Приложения, установленные по умолчанию, не могут быть удалены.

# Настройки изображения и звука

# Настройки изображения

#### Выбор режима изображения

Вы можете выбрать режим изображения для обеспечения оптимального качества изображения, пройдя по следующему пути: «НОМЕ» > Настройки > Изображения > Режим изображения

#### Стандарт

• Лучше всего подходит для просмотра такого контента, как новости, драма или документальные фильмы.

#### День кино

• Лучше всего подходит для просмотра фильмов при ярком освещении. Ночь кино

• Лучше всего подходит для просмотра фильмов в темноте.

#### Динамический

• Лучше всего подходит для контента, который требует повышенной чёткости и яркости изображения.

#### Спортивный

• Оптимизированная картинка для просмотра спортивных соревнований.

#### Выбор соотношения сторон

Вы можете изменить соотношение сторон изображения, пройдя по следующему пути:

«НОМЕ» > Настройки > Изображение > Соотношение сторон

#### Автоматический

• Автоматическое переключение соотношения сторон на основе информации о сигнале.

#### 16:9

• Лучше всего подходит для широкоэкранного контента формата 16:9. Этот режим также растянет контент 4:3 до широкоэкранного.

4:3

• Лучше всего подходит для контента 4:3.

#### Панорама

• Обеспечивает полноэкранное изображение, растягивая края, оставляя середину нетронутой.

#### Кинозум

• Обеспечивает полноэкранное изображение путем масштабирования изображения.

#### Прямой (попиксельный)

• Отображение текущего сигнала в режиме 1:1.

#### Дополнительные настройки изображения

#### «НОМЕ» > Настройки > Изображение > Настройки режима изображения

#### Подсветка

• Регулирует общую яркость экрана.

#### Яркость

 Регулирует уровень яркости для создания более светлых или темных изображений.

#### Контраст

- Регулирует уровень контрастности, чтобы увеличить или уменьшить яркость светлых и тёмных тонов.
- Насыщенность цвета
- Регулирует интенсивность цвета изображения для более яркого изображения.
- Резкость
- Регулирует резкость изображения.

#### Игровой режим

• Лучше всего подходит для ПК или игровой приставки. Уменьшает задержку входного сигнала и улучшает время отклика.

#### Адаптивный контраст

• Автоматически затемняет темные области и осветляет светлые, чтобы увеличить детализацию изображения.

#### Ультраплавное движение

• Уменьшает остаточные изображения, которые остаются на экране при просмотре быстродвижущихся объектов.

#### Шумоподавление

• Улучшает четкость изображения, снижая шумы.

#### Подавление MPEG-шумов

- Снижает уровень шумов MPEG и даёт более чёткую картинку в динамичных сценах. Цветовая температура
- Регулирует, насколько теплыми (красными) или холодными (синими) будут отображаться белые области.

#### Экспертная настройка

• Регулирует цветовое пространство и гамму, чтобы они лучше подходили для контента, который Вы просматриваете.

#### Восстановить заводские настройки изображения

• Восстанавливает все настройки изображения в текущем режиме изображения до заводских значений по умолчанию.

#### Overscan (Растянутая развёртка)

• Изменяет размер видео, чтобы слегка обрезать края изображения.

# Настройки звука

#### Выбор режима звука

Вы можете выбрать режим звука для обеспечения оптимального качества звучания, пройдя по следующему пути:

«НОМЕ» > Настройки > Звук > Режим звука

#### Стандарт

• В стандартном режиме телевизор обеспечивает ровную частотную характеристику, которая сохраняет естественные характеристики исходного звука.

#### Речь

- В речевом режиме низкие и высокие частоты ослабляются, чтобы улучшить четкость звучания человеческого голоса.
- Поздняя ночь
- В режиме поздней ночи телевизор улучшит воспроизведение и четкость человеческого голоса на низком уровне громкости.

#### Музыка

• В музыкальном режиме низкие и высокие частоты акцентируются для улучшения воспроизведения звука музыкальных инструментов.

#### Театр

• Театральный режим усиливает эффект объемного звучания и обеспечивает более заметную реакцию сабвуфера.

#### Спорт

• Оптимизированный звук для просмотра футбольных матчей.

#### Дополнительные настройки звука

#### «НОМЕ» > Настройки > Звук > Настройки режима звука

#### Эквалайзер

• Увеличьте громкость на разных частотах.

#### Авторегулятор громкости

• Активируйте, чтобы предотвратить изменение громкости при переключении телевизионных каналов.

Восстановить заводские настройки звука

• Восстановите все настройки звука в текущем режиме звука до заводских значений по умолчанию.

# Система и поддержка

#### Настройка времени

#### «НОМЕ» > Настройки > Система > Время

#### Формат времени

• Выберите формат времени: 12-часовой или 24-часовой.

#### Дата/Время

• Установите дату и время. Вы можете установить дату и время для автоматической синхронизации с Интернетом/ТВ-станцией или выбрать ручную настройку.

Часовой пояс

• Выберите свой часовой пояс.

#### Летнее время

• Установите необходимость использования функции перехода на летнее время.

#### Настройка таймера

#### «НОМЕ» > Настройки > Система > Настройка таймера

#### Таймер сна

 Установите таймер отключения на автоматическое выключение телевизора в течение заданного времени: выкл., 15 минут, 30 минут, 60 минут, 90 минут, 120 минут или «Определено пользователем».

#### Таймер включения

Установите время автоматического включения телевизора.
 Вы можете установить время только один раз или установить время на указанную дату еженедельно.

#### Таймер выключения

Установите время автоматического выключения телевизора.
 Вы можете установить время только один раз или установить время на указанную дату еженедельно.

#### Время показа меню

• Установите время, в течение которого должно отображаться меню: выкл., 10 секунд, 20 секунд, 30 секунд, 60 секунд.

#### Автоматический режим ожидания

• Установите время бездействия до автоматического выключения ТВ: выкл., З часа, 4 часа.

(Эта функция применима только в некоторых странах.)

#### Уведомления

#### «HOME» > Настройки > Система > Дополнительные настройки > Уведомления

Настройте всплывающие уведомления для получения полезной информации и описания событий, которые происходят с Вашим телевизором, в том числе: реклама, новые поступления, предупреждения, юридические заявления и системные сообщения. Вы можете включить/отключить каждое из этих уведомлений.

#### Обновление системы

«НОМЕ» > Настройки > Поддержка > Обновление системы

Настройте ТВ для получения новейших прошивок.

Проверить наличие обновлений прошивки

- Проверьте, установлена ли на Вашем ТВ последняя версия прошивки.
  - Убедитесь, что Ваш телевизор подключен к Интернету.

#### Обновление по USB

- Обновление прошивки с USB-носителя.
  - Убедитесь, что флэш-накопитель USB вставлен в порт USB 2.0 телевизора.
  - Файлы обновления должны быть доступны в корневом каталоге.
  - Формат USB должен быть FAT32, а тип таблицы разделов должен быть MBR.

# Возможные проблемы и их решения

Вы можете провести диагностику телевизора на наличие возможных проблем. Для этого пройдите по следующему пути:

«НОМЕ» > Настройки > Самодиагностика > ...

Далее выберите один из следующих пунктов:

- Тест изображения для диагностики проблем с изображением.
- Тест звука для диагностики проблем со звуком.
- Тест сети для диагностики проблем с подключением к интернету.
- Тест входного соединения для диагностики проблем с источниками сигнала.

| Проблема                                                 | Решение                                                                                                    |
|----------------------------------------------------------|----------------------------------------------------------------------------------------------------|
| Телевизор не реагирует<br>на команды пульта ДУ           | <ul> <li>Убедитесь в отсутствии препятствий между ТВ<br/>и пультом дистанционного управления.</li> <li>Убедитесь, что батареи заряжены<br/>и правильно установлены (⊕ к ⊕, ⊖ к ⊖).<br/>При необходимости замените батарейки новыми.</li> </ul>                                                                                                    |
| ТВ не включается:<br>отсутствуют изображе-<br>ние и звук | <ul> <li>Убедитесь, что сетевое напряжение в розетке присутствует, подключив к ней другие электроприборы.</li> <li>Убедитесь, что шнур питания надёжно подключен к розетке и к ТВ.</li> <li>Убедитесь, что шнур питания не поврежден.</li> <li>Убедитесь, что Шнур питания не поврежден.</li> <li>Убедитесь, что ТВ включён (включите ТВ кнопкой, расположенной на панели, или с кнопки «POWER» на пульте ДУ).</li> </ul>                                                                                                    |
| Телевизор самопроиз-<br>вольно выключается               | Проверьте надежность подключения электросе-<br>ти. Возможно, произошел сбой в сети электро-<br>питания или плохой контакт в розетке.                                                                                                    |
| Не настраивает каналы,<br>настраивает не все<br>каналы   | <ul> <li>Выберите правильный режим поиска и заново<br/>произведите автопоиск. Для подробных ин-<br/>струкций обратитесь к разделам «Первоначаль-<br/>ная настройка» и «Ручная настройка» настояще-<br/>го Руководства.</li> <li>Проверьте правильность направления<br/>собственной антенны, целостность кабеля,<br/>разъемов, надежность подключения.</li> <li>Обновите Программное Обеспечение (ПО).<br/>Вы можете найти соответствующее ПО на<br/>официальном сайте dexp.club.</li> <li>Обратитесь к Вашему оператору кабельного ТВ.</li> </ul> |

| На экране отобража-<br>ется надпись — «Нет<br>сигнала»                                                          | <ul> <li>Проверьте правильность выбора входного сигнала в меню Источник входа (кнопка «INPUT»).</li> <li>Убедитесь, что внешнее устройство/антенна надежно подключены с помощью сигнального кабеля, включены и работоспособны.</li> <li>Попробуйте поменять сигнальный кабель, возможно, проблема в нем.</li> <li>Обратитесь к разделу «Внешние подключения» настоящего руководства и подключите внешнее устройство.</li> </ul>                                                                                                    |
|----------------------------------------------------------------------------------------------------|----------------------------------------------------------------------------------------------------|
| При подсоединении<br>к компьютеру (HDMI),<br>отображается сообще-<br>ние «Нет сигнала» или<br>«Неверный формат» | <ul> <li>Проверьте правильность выбора входного сигнала в меню Источник входа (кнопка «INPUT»).</li> <li>Убедитесь, что ТВ поддерживает разрешение и частоту кадров видеокарты. Если установлена неподдерживаемая частота или разрешение в настройках видеокарты – установите рекомендуемые параметры.</li> <li>Выключите/включите ТВ с помощью пульта ДУ.</li> <li>Переподключите кабель HDMI.</li> <li>Перезагрузите компьютер, не выключая ТВ.</li> </ul>                                                                                                  |
| Во время просмотра<br>отсутствует или иска-<br>жен звук                                                         | <ul> <li>Нажмите кнопку VOL+/VOL- на пульте ДУ.</li> <li>Убедитесь, что не включен режим «Без звука» (кнопка «МUTE»).</li> <li>Переключите канал. Возможно, проблема связана с каналом.</li> <li>Убедитесь, что аудиокабель подключен к соответствующему выходному аудиоразъему и не повреждён.</li> <li>При подключении антенны или кабелей проверьте сведения о сигнале. Низкий уровень сигнала может быть причиной искажения звука.</li> <li>При воспроизведении видеоконтента с USB-носителя, формат звуковой дорожки может не поддерживаться.</li> </ul> |
| Отображается чёр-<br>но-белое изображение<br>или низкое качество<br>цветопередачи                               | <ul> <li>Отрегулируйте Цветность, Оттенки и Цветовую температуру в следующем меню:<br/>«НОМЕ» &gt; Настройки &gt; Изображение &gt;<br/>Настройки режима изображения</li> <li>Произведите Сброс настроек экрана<br/>в следующем меню:<br/>«НОМЕ» &gt; Настройки &gt; Изображение &gt;<br/>Настройки режима изображения</li> </ul>                                                                                                    |

| Питание включено, но<br>отображается очень<br>тёмное изображение                                                                     | <ul> <li>Отрегулируйте яркость и контрастность<br/>в следующем меню:<br/>«НОМЕ» &gt; Настройки &gt; Изображение &gt;<br/>Настройки режима изображения</li> <li>Произведите Сброс настроек экрана<br/>в следующем меню:<br/>«НОМЕ» &gt; Настройки &gt; Изображение &gt;<br/>Настройки режима изображения</li> </ul>                                                                                                    |
|----------------------------------------------------------------------------------------------------|----------------------------------------------------------------------------------------------------|
| Не удалось установить<br>соединение с беспрово-<br>дной сетью или сигнал<br>слишком слабый                                           | <ul> <li>Убедитесь, что беспроводной модем/маршрутизатор включен и подключен к сети Интернет.</li> <li>Установите беспроводной маршрутизатор, модем или точку доступа на удалении от стен помещения. Не устанавливайте их в углах. Для увеличения силы сигнала воспользуйтесь усилителем беспроводного сигнала.</li> <li>Установите усилитель на равном расстоянии между маршрутизатором и телевизором.</li> <li>Свяжитесь с поставщиком услуг доступа к сети Интернет, возможно, проблема на его стороне.</li> </ul> |
| После включения<br>телевизора или при<br>переключении каналов<br>изображение появляет-<br>ся не сразу                                | Не является дефектом. Данный феномен обу-<br>словлен периодом подстройки пикселей экрана<br>перед выводом изображения.                                                                                                    |
| Не описанная (другая)<br>проблема воспроиз-<br>ведения и передачи<br>сигналов. Не работает<br>какая-либо функция,<br>заложенная в ТВ | Обратитесь в ближайший сервисный центр<br>в Вашем населенном пункте. Адреса можно<br>найти на официальном сайте dexp.club.                                                                                                    |

# Технические характеристики

Модель: U43D9100H. Экран: 43'' (108 см). Разрешение экрана: 3840x2160 (UHD). Мощность динамика: 12 Вт. ТВ-сигнал: DVB-C, DVB-T, DVB-T2, DVB-S2. Питание: AC 220-240 В, 50-60 Гц, 60 Вт. Поддерживаемые форматы:

- Видео: .AVI, .WMV, .MP4, .MOV, .3GP, .MKV, .MPG, .MPEG, .VOB, .FLV, .WebM, .VRO, .OGM.
- Аудио: .wma, .wmv, .mp4, .FLAC, .MP2, .MP3 music (.mp3, .aac, .wma, .wav).
- Изображения: .jpeg, .bmp, .PNG, .GIF, .webp, .mpo.

| Таблица поддерживаемых разрешений |                 |  |  |
|-----------------------------------|-----------------|--|--|
| HDMI                              | пк              |  |  |
| 480i                              | 640x480 60 Гц   |  |  |
| 480p                              | 640x480 70 Гц   |  |  |
| 576i                              | 640x480 75 Гц   |  |  |
| 576p                              | 800х600 60 Гц   |  |  |
| 720р 60 Гц                        | 800х600 70 Гц   |  |  |
| 1080і 50 Гц                       | 800x600 75 Гц   |  |  |
| 1080і 60 Гц                       | 1024х768 60 Гц  |  |  |
| 1080р 50 Гц                       | 1024х768 70 Гц  |  |  |
| 1080р 60 Гц                       | 1024х768 75 Гц  |  |  |
| 3840р 60 Гц                       | 1920х1080 60 Гц |  |  |

# Правила и условия монтажа, хранения, перевозки (транспортировки), реализации и утилизации

- Хранение и транспортировка устройства должны производиться в сухом помещении.
- Устройство требует бережного обращения, оберегайте его от воздействия пыли, грязи, ударов, влаги, огня и т.д.
- Реализация устройства должна производиться в соответствии с действующим законодательством РФ.
- После окончания срока службы изделия его нельзя выбрасывать вместе с обычным бытовым мусором. Вместо этого оно подлежит сдаче на утилизацию в соответствующий пункт приема электрического и электронного оборудования для последующей переработки и утилизации в соответствии с федеральным или местным законодательством.

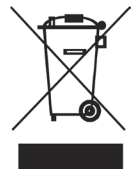

Обеспечивая правильную утилизацию данного продукта, Вы помогаете сберечь природные ресурсы и предотвращаете ущерб для окружающей среды и здоровья людей, который возможен в случае ненадлежащего обращения. Более подробную информацию о пунктах приема и утилизации данного продукта можно получить в местных муниципальных органах или на предприятии по вывозу бытового мусора.

# Дополнительная информация

Производитель: ООО «Ти Пи Ви Си-Ай-Эс».

196626, Россия, г. Санкт-Петербург, пос. Шушары, Московское шоссе, д. 177, лит. А. Спецификации и информация о продукте могут быть изменены без уведомления пользователя.

Адрес в интернете: www.dexp.club

# Приложение к руководству пользователя

| Сертификат соответствия требованиям ТР TC 004/2011 «О безопасности низковольтного оборудования», ТР TC 020/2011 «Электромагнитная совме-<br>стимость технических средств» № TC RU G-RU.AV40.B.00860, срок действия с 20.04.2016 по 19.04.2021 включительно, выдан<br>ООО «Центр Сертификации «МЕЖРЕГИОНТЕСТ»» | TY 6581-003-65537886-2016 | Потребляемая мощность<br>в выключенном режиме,<br>Вт          |  |
|----------------------------------------------------------------------------------------------------|---------------------------|---------------------------------------------------------------|--|
|                                                                                                    |                           | Потребляемая мощность<br>в режиме ожидания, Вт                |  |
|                                                                                                    |                           | Удельная мощ-<br>ность рабочего<br>режима, Вт/см <sup>2</sup> |  |
|                                                                                                    |                           | Размер упаковки,<br>мм                                        |  |
|                                                                                                    |                           | Масса брутто,<br>кг                                           |  |
|                                                                                                    |                           | Масса нетто,<br>кг                                            |  |
|                                                                                                    |                           | Модель                                                        |  |

# www.dexp.club